## HƯỚNG DẪN CÀI ĐẶT DTBK TRÊN WIN7,8

- Bạn có thể tải file DTBK\_Setup từ website <u>www.tienminh.vn</u> về máy, bấm đúp chuột lên file DTBK\_Setup để khởi động chương trình cài đặt.
- Hoặc chọn mục <<u>Program TMS\_DTBK...</u>> khi cài đặt từ đĩa CD và chọn
   <<u>Next</u>> để khởi động chương trình cài đặt:

| 🗊 Setups                                                                                                    |                                                                                                    |
|----------------------------------------------------------------------------------------------------|----------------------------------------------------------------------------------------------------|
| Welcome to Tie                                                                                                    | n Minh soft Co.Ltd.                                                                                                    |
|                                                                                                    | <ul> <li>Program Group</li> <li>Program TMS_DTBK/2011</li> <li>Program TMS_DTBK/2010</li> <li>Program TMS_DTAV/ Full</li> <li>Program KCX/ Demo</li> <li>Program KCX/ Full</li> <li>Install Drivers</li> <li>System fonts</li> </ul> |
| Const Const | <u>N</u> ext <u>E</u> xit                                                                                                    |

• Tiếp tục chọn <<u>next</u>> trên hộp thoại sau:

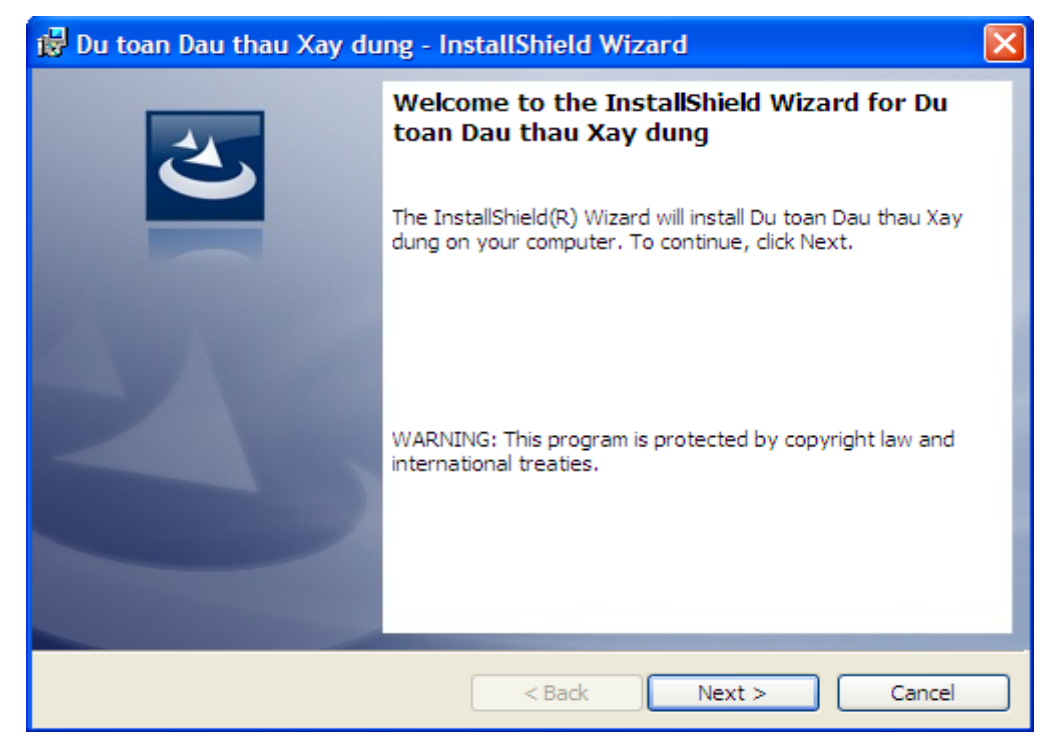

• Chọn <I accept the terms in the license agreement> và chọn <next>:

| 🖟 Du toan Dau thau Xay dung - InstallShield Wizard 🛛 🛛 🔀                                                                                                    |
|----------------------------------------------------------------------------------------------------|
| License Agreement Please read the following license agreement carefully.                                                                                                    |
| <ol> <li>To add your own license text to this dialog, specify your license agreement file in the Dialog editor.</li> <li>Navigate to the User Interface view.</li> <li>Select the LicenseAgreement dialog.</li> <li>Choose to edit the dialog layout.</li> <li>Once in the Dialog editor, select the Memo ScrollableText control.</li> <li>Set FileName to the name of your license agreement RTF file.</li> <li>After you build your release, your license text will be displayed in the License Agreement dialog.</li> </ol> |
| I accept the terms in the license agreement     I do not accept the terms in the license agreement InstallShield                                                                                                    |
| < Back Next > Cancel                                                                                                    |

• Chọn <<u>next</u>> trên hộp thoại sau:

| 🙀 Du toan Dau thau Xay dung - InstallShield Wizard     |              |
|--------------------------------------------------------|--------------|
| Customer Information<br>Please enter your information. |              |
| User Name:<br>NVC<br>Organization:<br>NVC              |              |
| InstallShield                                          | ext > Cancel |

• Chọn <<u>Complete</u>> hoặc <<u>Custom</u>> và chọn <<u>next</u>>

| 🙀 Du toan Dau                | thau Xay dung - InstallShield Wizard                                                                               |
|------------------------------|----------------------------------------------------------------------------------------------------|
| Setup Type<br>Choose the set | tup type that best suits your needs.                                                                               |
| Please select a              | setup type.                                                                                                    |
| ⊙ Complete                   | All program features will be installed. (Requires the most disk space.)                                            |
| Custom                       | Choose which program features you want installed and where they will be installed. Recommended for advanced users. |
| InstallShield ———            | < Back Next > Cancel                                                                                               |

• Chọn <<u>Install</u>> trên hộp thoại sau:

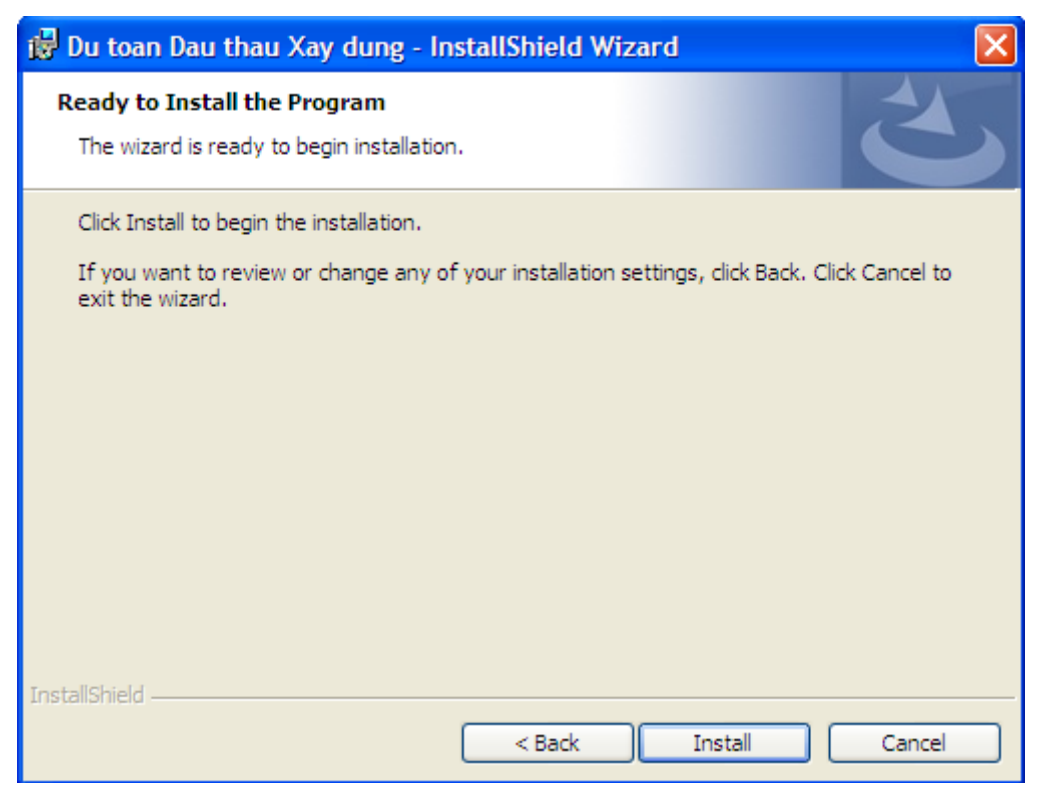

• Tiến trình cài đặt bắt đầu, bạn chờ máy cài đặt chương trình vào ổ cứng và nếu có bất kỳ thông báo nào xuất hiện hãy chọn nút mặc định để tiếp tục...

| 🔂 Du toan              | Dau thau Xay dung - InstallShield Wizard                                                                         |
|------------------------|----------------------------------------------------------------------------------------------------|
| Installing<br>The prog | Du toan Dau thau Xay dung<br>ram features you selected are being installed.                                      |
| 17                     | Please wait while the InstallShield Wizard installs Du toan Dau thau Xay<br>dung. This may take several minutes. |
|                        | Status:                                                                                                    |
|                        | Copying new files                                                                                                |
|                        |                                                                                                    |
|                        |                                                                                                    |
|                        |                                                                                                    |
|                        |                                                                                                    |
|                        |                                                                                                    |
|                        |                                                                                                    |
|                        |                                                                                                    |
| InstallShield –        |                                                                                                    |
|                        | < Back Next > Cancel                                                                                             |

• Chọn < Finish> để hoàn tất việc cài đặt:

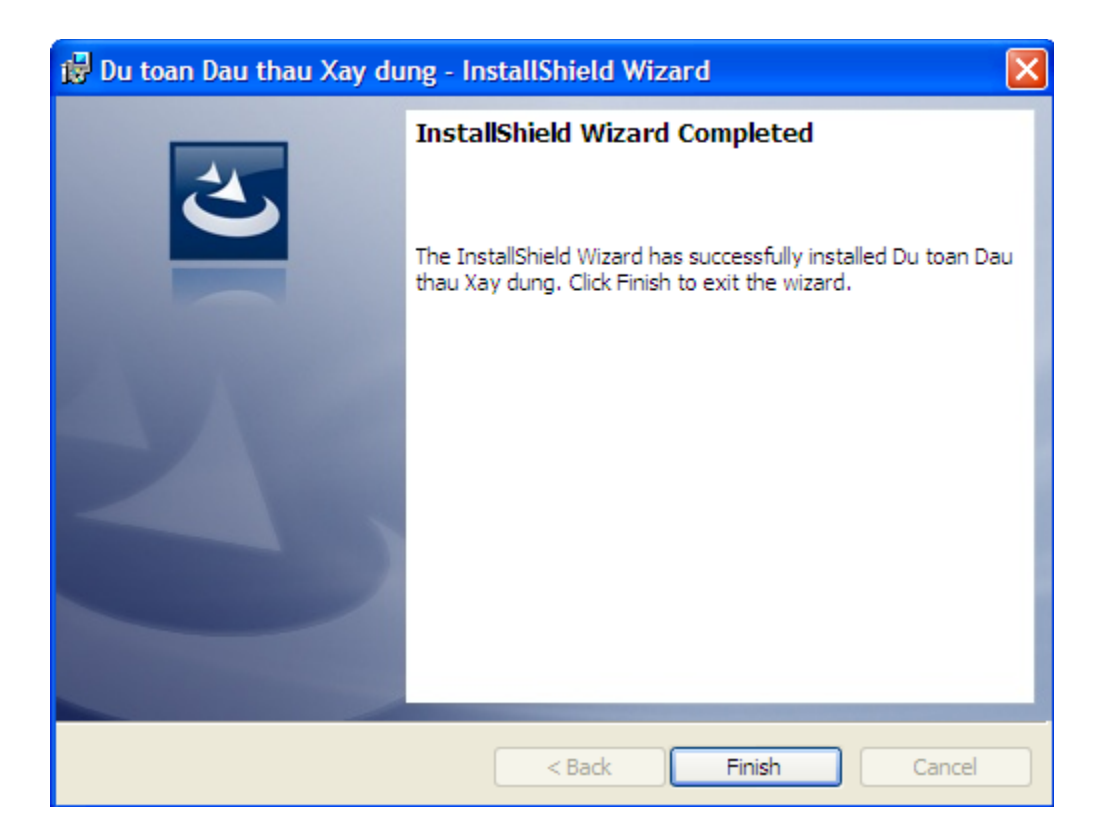

## MỘT SỐ LƯU Ý KHI CÀI ĐẶT DTBK TRÊN WIN7,8

- 1. Sau khi cài đặt chương trình DTBK bạn cần đặt lại compatibility:
- Bấm nút phải chuột vào biểu tượng chương trình <Du toan & Dau thau XDCT> trên màn hình nền rồi chọn mục <Properties> trên menu shortcut. Có thể máy bạn giao diện hơi khác song quan trọng là các mục trong khung màu đỏ dưới đây sẽ xuất hiện và được chọn:

| Du tean &        |                                                                                                    | <b>Open</b><br>Troubleshoot compatibility                 |
|------------------|----------------------------------------------------------------------------------------------------|-----------------------------------------------------------|
| Dau thau<br>XDCT | K<br>K                                                                                                    | Quét virus<br>Di chuyển đến Vùng cách ly<br>Chạy an toàn  |
|                  | Open file location<br>Pin to Taskbar<br>Pin to Start Menu<br>Restore previous versions<br>Send to<br>Cut<br>Copy | Open file location<br>Pin to Taskbar<br>Pin to Start Menu |
|                  |                                                                                                    | Restore previous versions                                 |
|                  |                                                                                                    | Send to                                                   |
|                  |                                                                                                    | Cut<br>Copy                                               |
|                  |                                                                                                    | Create shortcut<br>Delete<br>Rename                       |
|                  |                                                                                                    | Properties                                                |

 Khi hộp thoại sau hiện lên, bạn chọn trang <compatibility> và chọn mục <Run this program as an administrator>; Khởi động chương trình, lần đầu chạy chương trình hơi chậm do máy khởi tạo vùng đệm, những lần sau máy chạy nhanh hơn. Nếu lựa chọn trên mà vẫn không chạy được chương trình bạn vào mục compatibility mode chọn <run this program in compatibility for>, tiếp theo chọn <Window XP (Service part 2)>, cuối cùng chọn <OK>:

| Security                                                         | Details                                                            | Previous Versions                                   |
|------------------------------------------------------------------|--------------------------------------------------------------------|-----------------------------------------------------|
| General                                                          | Shortcut                                                           | Compatibility                                       |
| f you have proble<br>an earlier version o<br>matches that earlie | ms with this program an<br>of Windows, select the o<br>er version. | d it worked correctly on<br>compatibility mode that |
| Help me choose                                                   | the settings                                                       |                                                     |
| Compatibility mo                                                 | de                                                                 |                                                     |
| 🔽 Run this pro                                                   | ogram in compatibility m                                           | ode for:                                            |
| Windows XP                                                       | (Service Pack 2)                                                   | •                                                   |
|                                                                  |                                                                    |                                                     |
| Settings                                                         |                                                                    |                                                     |
| 📃 Run in 256                                                     | colors                                                             |                                                     |
| 📃 Run in 640                                                     | x 480 screen resolution                                            |                                                     |
| 🔲 Disable visu                                                   | ual themes                                                         |                                                     |
| 🔲 Disable des                                                    | ktop composition                                                   |                                                     |
| 🔲 Disable disp                                                   | olay scaling on high DPI                                           | settings                                            |
|                                                                  |                                                                    |                                                     |
| Privilege Level                                                  |                                                                    |                                                     |
| 📝 Run this pro                                                   | ogram as an administrate                                           | pr                                                  |
|                                                                  |                                                                    | J                                                   |
| Change settir                                                    | ngs for all users                                                  |                                                     |
| _                                                                |                                                                    |                                                     |

Cắm khóa cứng vào máy, đợi hệ thống nhận dạng khóa xong(đèn ở khóa cứng sẽ sáng liên tục), mở chương trình <Du toan & Dau thau XDCT> và đăng nhập mã sử dụng.

## 2. Đặt lại compatibility cho các chương trình khác:

- Một số chương trình khác được sử dụng cùng với DTBK như chương trình UniKey dùng để gõ tiếng Việt chẳng hạn. Nếu bạn không gõ được tiếng Việt trong win7 rất có thể bạn đang dùng phiên bản cũ. Bạn vào Internet tải bản mới nhất về cài. Nếu vẫn không gõ được hãy đặt lại compatibility cho chương trình đó tương tự như việc cài đặt compatibility cho DTBK.
- 3. Tạm ngưng một số ứng dụng khác trong khi chạy DTBK:
- DTBK được thiết kế bao gồm bộ chương trình chính, các chương trình giám sát hệ thống và phòng chống virus vì vậy nhiều phần mềm diệt virus đã nhận

diện sai lệch và ngăn chặn hoạt động của chương trình, làm chậm chương trình và gây lỗi cho chương trình. Trong trường hợp này bạn nên tắt các ứng dụng có nhận diện sai về DTBK.

- Ví dụ phiên bản Kaspersky 2010 thường nhận diện sai về DTBK. Các phiên bản Kaspersky 2007,2009,2011÷2014 nhận diện đúng về DTBK. Phần mềm diệt vi rút BKAV Pro thường chặn hệ thống và không cho DTBK hoạt động đúng nên thường gây lỗi cấp hệ thống và không tạo được cơ sở dữ liệu...
- Bạn có thể vào website <u>www.tienminh.vn</u> chọn mục <Lỗi thường gặp và xử lý> thực hiện theo chỉ dẫn để kết nối trực tuyến với chúng tôi, chúng tôi sẽ giúp bạn tháo gỡ những vướng mắc thường gặp.

Chúc các bạn thành công.